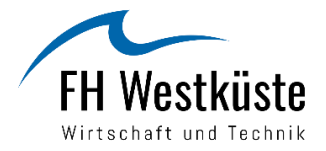

# Anleitung für die Bewerbung auf ein Erasmus+ Stipendium für ein Auslandspraktikum

Lesen Sie sich die Anleitung gründlich durch und achten Sie auf die Hinweise!

Dieses Symbol zeigt Ihnen, worauf Sie besonders achtgeben müssen, um Fehler zu vermeiden!

Um sich für ein Erasmus+ Stipendium zu bewerben, müssen Sie bereits eine Zusage für ein Praktikum im europäischen Raum haben und sich bis zur Bewerbungsfrist wie folgt bewerben:

Das Formular "Erasmus+ Learning Agreement Student Mobility for Traineeships" ausfüllen und vom Praktikumsunternehmen und der/dem Praxissemesterbeauftragten bzw. bei freiwilligen und Absolventenpraktika von der Leitung des International Office, Frau Korthals, unterzeichnen lassen.

Anmeldung bei MoveOn

3

4

2

1

Das Formular "Bewerbung für ein ERASMUS Stipendium für ein Auslandspraktikum" in MoveOn ausfüllen. Die Angaben im Erasmus+ Learning Agreement und dem MoveOn-Formular müssen übereinstimmen.

Das vollständige Erasmus+ Learning Agreement, Ihre aktuelle Immatrikulationsbescheinigung und, falls zutreffend, die "Ehrenwörtliche Erklärung Zusatzförderung\_Grünes Reisen" und/oder die "Ehrenwörtliche Erklärung Zusatzförderung\_Fewer Opportunities" hochladen und Ihre Bewerbung abschicken. Das Formular "Erasmus+ Learning Agreement Student Mobility for Traineeships" finden Sie unter: <u>https://www.fh-westkueste.de/international/outgoing-studierende/erasmus-auslandspraktikum-fuer-</u>

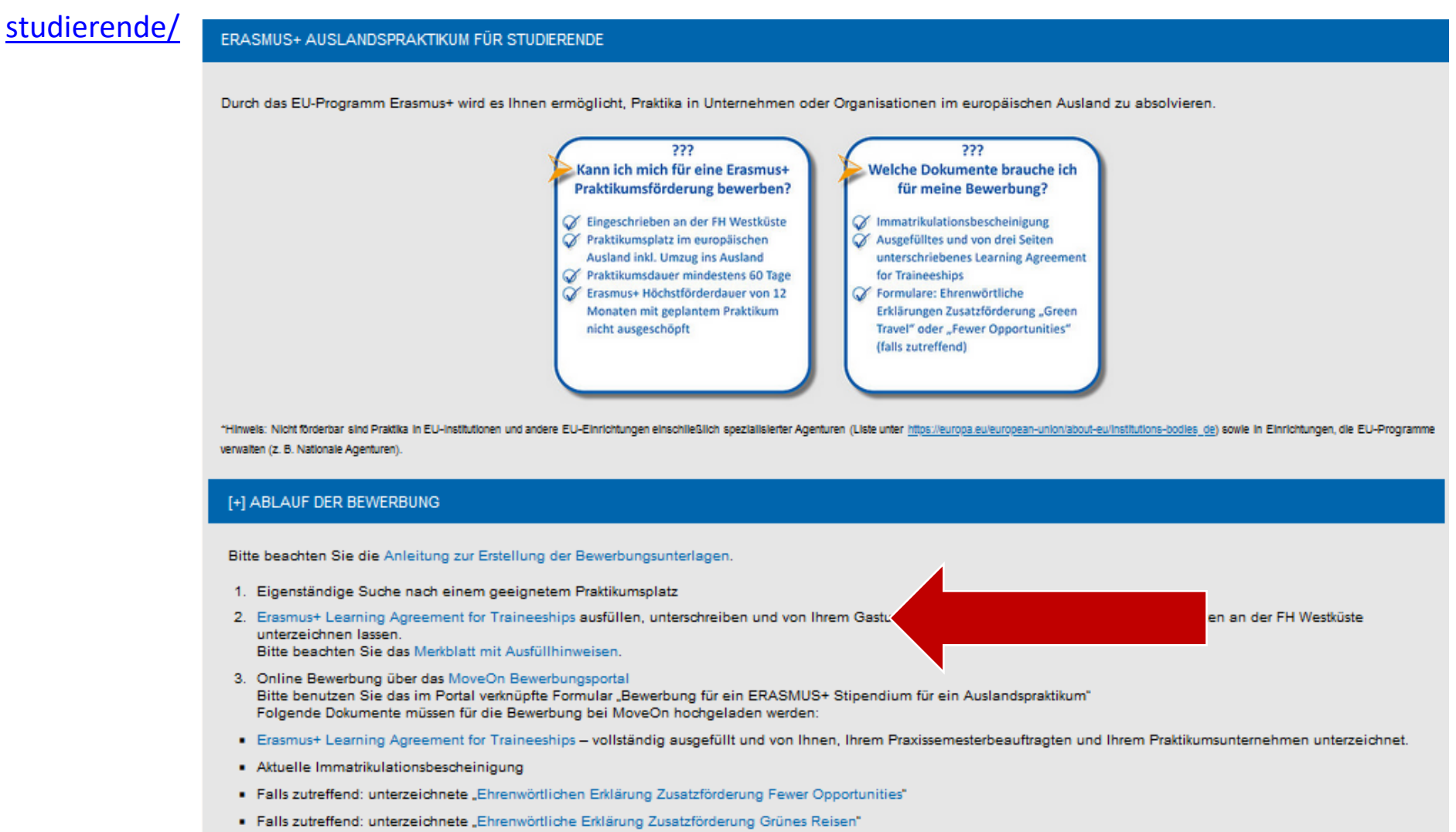

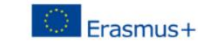

## Sie füllen den blau markierten Abschnitt komplett aus und senden die Datei an Ihr Gastunternehmen.

- 2. Das Gastunternehmen füllt die grün markierten Abschnitte vollständig aus, druckt das gesamte Dokument aus, unterschreibt auf Seite 2 (Supervisor at the Receiving Organisation) und sendet einen Scan des gesamten Dokuments per E-Mail an Sie zurück.
- 3. Sie drucken das Dokument aus, unterzeichnen es auf Seite 2 und reichen es bei Ihrer/m Praxissemesterbeauftragten ein.
- 4. Ihr/e Praxissemesterbeauftragte/r füllt die gelb markierten Abschnitte aus und unterzeichnet auf Seite 2. Nur bei freiwilligen Praktika und Graduiertenpraktika werden die gelben Abschnitte von Frau Korthals ausgefüllt und unterzeichnet.

### Student Mobility for Traineeships Gender [Male/Female/ Study cycle<sup>2</sup> First name(s) Date of birth Field of educatio Last name(s) Nationality Undefined] Trainee Bachelor: Faculty/ Erasmus code Contact person name<sup>5</sup>: email: ph Name Address First Cycle Departmen (if applicable) West Coast Fritz-Antie Korthals. Sending University FBW: 041 Thiedemann internatio Institutio of Applied nternation D HEIDE01 Ring 20 Germany Sciences Office D - 25746 **FBT: 071** (FH Heide Westküste Contact person<sup>6</sup> name Address Mentor<sup>7</sup> name: position Receiving Name Department Country Size wahrite position: email: phone email: pho < 250 emplo > 250 emplo

Learning Agreement

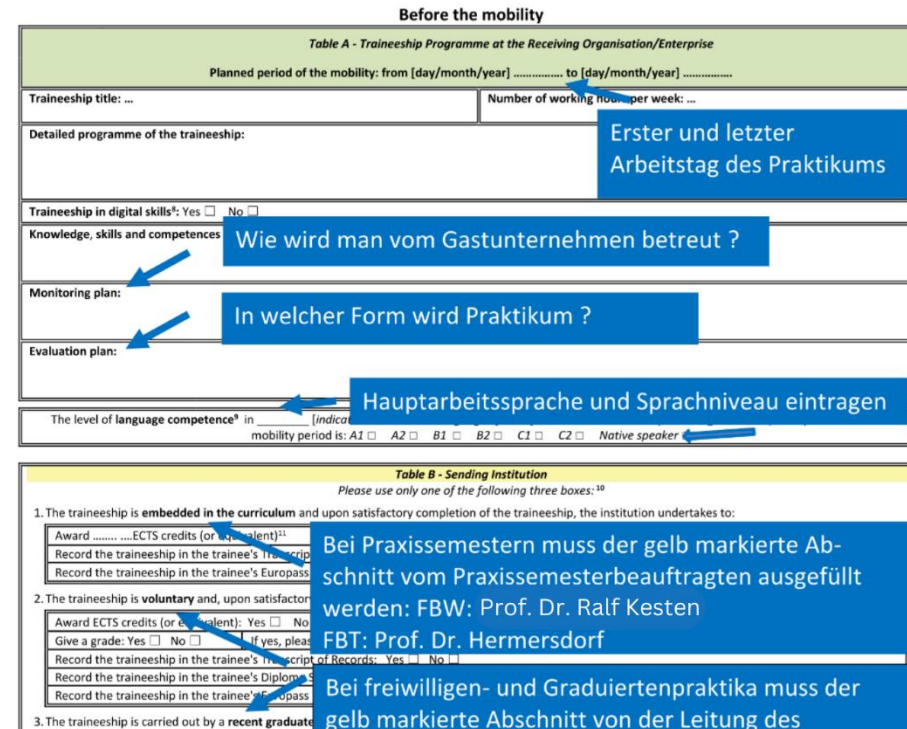

gelb markierte Abschnitt von der Leitung des International Office, Frau Korthals, ausgefüllt werden.

### Begriffserklärungen:

Higher Education: ing Agreement form

Academic Year 2020/2021

<u>Contact person</u>: Ansprechpartner/in für verwaltungstechnische Fragen. <u>Mentor</u>: Betreuer/in unterstützt, fördert und informiert Sie z.B. bzgl. Leben vor Ort bzw. Unternehmenskultur, informelle Verhaltenskodexe usw. Contact person und Mentor können identisch sein.

Bitte achten Sie darauf, dass alle Felder vom Gastunternehmen vollständig ausgefüllt sind.

> Hier nur ankreuzen, wenn das Praktikum folgende Tätigkeiten enthält:

- Digitales Marketing/Design
- Entwicklung von Apps, Software, etc.
- Installation, Wartung und Management von IT-Systemen und –Netzwerken
- Cybersicherheit
- Datenanalytik
- Programmierung und Training von Robotern

Allgemeine Kundenbetreuung oder Büroarbeiten fallen <u>nicht</u> in diese Kategorie.

Award ECTS credits (or equivalent): Yes

Record the traineeship in the trainee's Europase

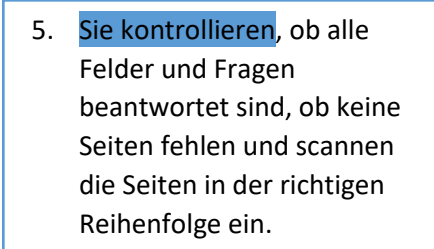

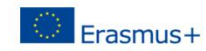

| Accident insurance for the trainee                                                                                                    |                                                                    |                                    |                                                                                                    |                                                                                           |                    |
|----------------------------------------------------------------------------------------------------|--------------------------------------------------------------------|------------------------------------|----------------------------------------------------------------------------------------------------|-------------------------------------------------------------------------------------------|--------------------|
| The Sending Institution will provide an accident insurance to the trainee (if not provided by the Receiving Organisation/Enterprise): Yes $\square$ No $\square$                                                                                                    |                                                                    | ee (if The a<br>- accio<br>- accio | The accident insurance covers:<br>- accidents during travels made for work purposes: Yes D No D<br>- accidents on the way to work and back from work: Yes No D |                                                                                           |                    |
| The Sending Institution will provide a liability                                                                                                    | insurance to the trainee                                           | (if not provided b                 | y the Receiving Organisat                                                                                                    | ion/Enterprise)                                                                           | : Yes 🗆 No 🗆       |
|                                                                                                    | Table C - Rec                                                      | eiving Organisati                  | on/Enterprise                                                                                                    |                                                                                           |                    |
|                                                                                                    |                                                                    |                                    |                                                                                                    |                                                                                           |                    |
| The Receiving Organisation/Enterprise will pro                                                                                                    | ovide unancial support t                                           | o the trainee for t                | he traineeship: Yes 🗆 No                                                                                                    | 🗆 🗌 If yes, a                                                                             | mount (EUR/month): |
| Ther<br>If yes                                                                                                    | The R Der grün markierte Abschnitt muss vom raineeship: Yes 🗆 No 🗆 |                                    |                                                                                                    |                                                                                           |                    |
| The R<br>(If no                                                                                                    |                                                                    | usgefüllt                          | e accident insuran<br>cidents during tra                                                                                                    | e accident insurance covers:<br>cidents during travels made for work purposes: Yes 🗌 No 🗌 |                    |
| The R werden                                                                                                    |                                                                    |                                    | cidents on the way to work and back from work: Yes  No Vided by the Sending Institution):                                                                      |                                                                                           |                    |
| Yes No                                                                                                    |                                                                    |                                    |                                                                                                    |                                                                                           |                    |
| Upon completion of the traineeship, the Organisation/Enterprise undertakes to issue a Traineeship Alle Parteien müssen                                                                                                    |                                                                    |                                    |                                                                                                    |                                                                                           |                    |
| By signing this document, the trainee, the Sending Institution and the Receiving Organisation/Enterprise and Receiving Organisation/Enterprise will communicate to the Sending Institution any problem or changes regarding the traineeship period. The Sending Institution and the trainee should also commit to what is set out in the Erasmuse Charter for Higher Education relating to traineeships. |                                                                    |                                    |                                                                                                    |                                                                                           |                    |
| Commitment                                                                                                    | Name                                                               | Email                              | Position                                                                                                    | Date                                                                                      | Signature          |
| Trainee                                                                                                    |                                                                    |                                    | Trainee                                                                                                    |                                                                                           |                    |
| Responsible person <sup>12</sup> at the Sending Institution                                                                                                    |                                                                    |                                    |                                                                                                    |                                                                                           |                    |
| Supervisor <sup>13</sup> at the eceiving Organisation                                                                                                    |                                                                    |                                    |                                                                                                    |                                                                                           |                    |

Praxissemesterbeauftragte/r der FH Westküste bzw. Leitung des International Office bei freiwilligen und Graduierten-Praktika

### Grundsätzlich gilt:

Higher Education: Learning Agreement form Student's name

Academic Year 2020/2021

- Alle Felder im Erasmus+ Learning Agreement Student Mobility for Traineeships müssen vollständig ausgefüllt sein.
- Die Seiten müssen Seitenzahlen enthalten, vollständig und fortlaufend sein, d.h. es darf nichts fehlen und nichts doppelt sein.
- Es liegt in der Verantwortung der Studierenden sicherzustellen, dass alle notwendigen Angaben/ Kreuze/ Unterschriften enthalten sind.
- Gescannte Unterschriften sind zulässig.
- Bewerbungen mit unvollständigen oder falschen Angaben bzw. Unterlagen können vom Bewerbungsverfahren ausgeschlossen werden.

# https://west.moveon4.de/form/5bb5f95284fb96211d911cf5/deu

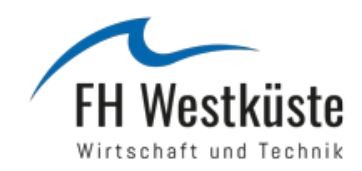

Anmelden bei FH Westküste University Melden Sie sich unter obenstehendem Link bei MoveOn mit den LogIn-Daten Ihres Studierendenkontos (Moodle-LogIn-Daten, z.B. maxmus96) an.

> Passwort vergessen?

> Hilfe benötigt?

Benutzername

Passwort

Anmeldung nicht speichern

Die zu übermittelnden Informationen anzeigen, so dass ich die Weitergabe noch ablehnen kann.

### Anmelden

FH Westküste University Moveon enables institutions of higher education to succeed in the highly internationalised world of higher education. International offices can easily control and manage all internationalisation activities, reduce their daily administrative workload and save time and money.

2

University of Applied Sciences

Information

Aktuelles Studium Praktikum Stipendium

Hochzuladende Dokumente Vor dem Absenden Bewerbung abschicken

Welcome m-mustermann96@web.de Ausloggen

Bewerbung für ein ERASMUS+ Stipendium für ein Auslandspraktikum

6/6

### PERSÖNLICHE DATEN

| 1 |                                          |                     |
|---|------------------------------------------|---------------------|
| ~ | IDENTITÄT                                |                     |
| ~ | Nachname*                                | Munnermann          |
| ~ | Vorname*                                 | Maxima              |
| ~ | Geschlecht*                              | Weiblich            |
| ~ | Geburtsdatum*                            | 02 V/ Feb V/ 1971 V |
|   | Geburtsland*                             | Deutschland 🗸       |
|   | Staatsangehörigkeit*                     | Deutschland 🗸       |
|   | Staatsangehörigkeit 2 (falls zutreffend) | Bitte wählen        |
|   | Matrikelnummer*                          | 456789123           |
|   |                                          |                     |

### KONTAKTDATEN

Bitte geben Sie eine Anschrift in Deutschland an, an die wir auch während Ihres Auslandsaufenthaltes Post senden können, z.B. Anschrift der

| Eitem.                 |                     |   |
|------------------------|---------------------|---|
| Land*                  | Deutschland         |   |
| C/O                    |                     |   |
| Straße 1*              | Munnermannstr. 17   |   |
| Straße 2               |                     |   |
| Postleitzahl*          | 23456               |   |
| Stadt*                 | Munner              |   |
| Telefonnummer (Handy)* | 12345               | i |
| E-Mail*                | m-mustermann@web.de | i |
|                        |                     |   |

Hier dieselbe E-Mail-Adresse benutzen, die Sie für die Anmeldung bei MoveOn (<u>xxx@student.fh-</u> <u>westkueste.de</u>) benutzt haben.

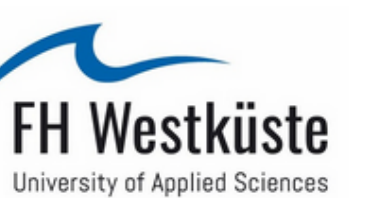

Welcome m-mustermann96@web.de Ausloggen

Bewerbung für ein ERASMUS+ Stipendium für ein Auslandspraktikum

AKTUELLES STUDIUM

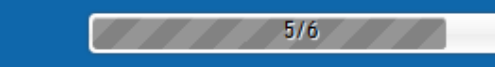

ENGLISH DEUTSCH

| Information             |   |
|-------------------------|---|
| Persönliche Daten       |   |
| Aktuelles Studium       |   |
| Praktikum               | • |
| Stipendium              | • |
| Hochzuladende Dokumente | • |
| Vor dem Absenden        | • |
| Bewerbung abschicken    |   |

| AKTUELLES STUDIUM                                                                 |                                                     |                                             |
|-----------------------------------------------------------------------------------|-----------------------------------------------------|---------------------------------------------|
| Fachbereich*                                                                      | Fachbereich Wirtschaft                              | Volle Studienjahre eintragen                |
| Aktueller Studiengang*                                                            | International Tourism Management B./ 🗠              | z.B.: Sie studieren im 3. oder              |
| Angestrebter Abschluss*                                                           | Undergraduate / Bachelor                            | 4. Semester = 1                             |
| Anzahl der abgeschlossenen<br>Studienjahre vor Beginn des<br>Auslandspraktikums * | 2                                                   | Sie studieren im 5. oder 6.<br>Semester = 2 |
| Fächercode*                                                                       | 0410 - Business and administration, no $\checkmark$ |                                             |
| Seite als vollständig markieren                                                   |                                                     |                                             |
| <zurück weiter=""> ∐ Fortsci</zurück>                                             | hritt speichern                                     |                                             |

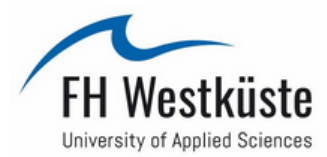

Welcome m-mustermann96@web.de Ausloggen

Bewerbung für ein ERASMUS+ Stipendium für ein Auslandspraktikum

| Information             |   | PRAKTIKUM                                                                     |                                     |                                     |   |
|-------------------------|---|-------------------------------------------------------------------------------|-------------------------------------|-------------------------------------|---|
| Persönliche Daten       |   |                                                                               |                                     |                                     |   |
| Aktuelles Studium       | ~ | IHR AUFENTHALT                                                                |                                     |                                     |   |
| Praktikum               | ~ | Land*                                                                         | Irland 🗸                            |                                     |   |
| Stipendium              | ~ | Aufnehmende Einrichtung*                                                      | Abbey                               |                                     |   |
| Hochzuladende Dokumente | ~ | Offizielle Adresse (Postadresse: Straße,<br>Hausnummer, Postleitzahl, Stadt)* | Abbey Group<br>asdf 21              |                                     |   |
| Vor dem Absenden        | ~ |                                                                               |                                     |                                     |   |
| Bewerbung abschicken    |   |                                                                               |                                     |                                     |   |
|                         |   | Offizielle E-Mail-Adresse der                                                 | abbey@group.ie                      |                                     |   |
|                         |   | Einrichtung*                                                                  |                                     | Stallon Sig sicher dass diese       |   |
|                         |   | Offizielle Telefonnummer der                                                  | 123                                 | Stellen Sie Sicher, dass diese      |   |
|                         |   | Einrichtung*                                                                  |                                     | Informationen mit den Informationer | h |
|                         |   | Website-URL*                                                                  | www.abbey.ie                        | im Frasmus+ Learning Agreement for  | r |
|                         |   | Größe der Einrichtung*                                                        | ● < 250 employees ○ > 250 employees |                                     |   |
|                         |   | Anzahl der ECTS Punkte (wenn das                                              | 30                                  | frameesnips upereinstimmen.         |   |
|                         |   | Praktikum für Ihr Studium anerkannt<br>wird)*                                 |                                     |                                     |   |
|                         |   | Hauptarbeitssprache*                                                          | Deutsch 🗸                           |                                     |   |
|                         |   | Ist die Hauptarbeitssprache Ihre<br>Muttersprache?*                           | ● Nein ○ Ja                         |                                     |   |
|                         |   | Monatliche Vergütung des<br>Unternehmens in Euro*                             | 123                                 |                                     |   |
|                         |   | Handelt es sich um ein Praktikum in<br>digitalen Fertigkeiten? *              | ● Nein ○ Ja                         | 1                                   |   |
|                         |   |                                                                               |                                     |                                     |   |

5/6

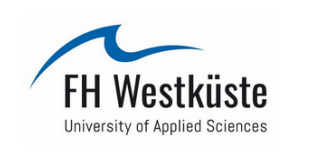

Welcome tuxen@fh-westkueste.de <u>Ausloggen</u>

| Bewerbung für ein ERASMUS | 5+ Stipendium für ein Auslands                                                                                                | praktikum                          | 0/6 |  |
|---------------------------|----------------------------------------------------------------------------------------------------|------------------------------------|-----|--|
|                           |                                                                                                    |                                    |     |  |
| nformation                | HOCHZOLADENDE DOKON                                                                                                    | IEINTE                             |     |  |
| ersönliche Daten          | Immatrikulationsbescheinigung*                                                                                                | Durchsuchen Keine Datei ausgewählt | t.  |  |
| ktuelles Studium          | Unterzeichnetes Frasmus Learning                                                                                              | Durchsuchen Keine Datei ausgewählt | t.  |  |
| raktikum                  | Agreement Student Mobility for                                                                                                |                                    | -   |  |
| tipendium                 | Truiteesiips                                                                                                    |                                    |     |  |
| ochzuladende Dokumente    | Ehrenwörtliche Erklärung<br>Zusatzförderung, falls eine zusätzliche                                                           | Durchsuchen Keine Datei ausgewählt | t.  |  |
| or dem Absenden           | Förderung für <b>"Fewer Opportunities"</b><br>beantragt wurde                                                                 |                                    |     |  |
| ewerbung abschicken       | Ehrenwörtliche Erklärung<br>Zusatzförderung, falls eine zusätzliche<br>Förderung für <b>"Green Travel"</b><br>beantragt wurde | Durchsuchen Keine Datei ausgewählt | t.  |  |
|                           | Seite als vollständig markieren                                                                                               |                                    |     |  |
|                           | ≮Zurück Weiter≯ 💾 Fortsc                                                                                                    | hritt speichern                    |     |  |

Vollständig ausgefülltes und von drei Parteien unterzeichnetes Erasmus Learning Agreement; Ihre Immatrikulationsbescheinigung und falls zutreffend die "Ehrenwörtliche Erklärung Zusatzförderung\_Grünes Reisen" bzw. "Ehrenwörtliche Erklärung\_Fewer Opportunities" hochladen

ENGLISH DEUTSCH

Überprüfen Sie vor dem Absenden Ihrer Bewerbung alle Daten. Achten Sie darauf, dass die Angaben im Learning Agreement und in dem MoveOn-Formular übereinstimmen.

International Office

4